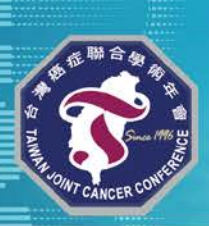

## 學會會員自行登入操作說明

本次因疫情關係,會議以實體為主,線上為輔,將由各學會自行決定是否開 放線上分流(每間會議室上限 500人,若超過則無法再登入),請詳閱以 下注意事項:

- 為維持良好觀看品質,請優先使用桌機、筆電加入會議
- 建議使用 Zoom App (點擊即可下載) · 若使用網頁版部分功能將會受限
- 若已有 Zoom App · 建議於會前確認是否已更新為最新版本
- 請先確認是否有足夠的連線頻寬 (建議網速為下載 1.5M 以上)
- 軟體會依照您的網路頻寬自動調整顯示畫素(音訊為主,如網路不穩將先降 低視訊解析度);如有連線異常狀況,請依照下方建議檢查:
  - 1. 若使用無線網路連線則強烈建議更換至有線網路使用。
  - 2. 網路上的免費測速網站如 speed test http://beta.speedtest.net/ 偵測您 的網路速度,是否達到頻寬要求
  - 3. 更換其他連線網路(如 4G 或 5G 行動網路)測試
- 建議收到此份文件時,可先依照下頁步驟進行測試,以利會議當天順利加入 會議
- 請注意:1組帳號(email & 姓名)僅限1台裝置登入1間線上會議室, 請勿與他人分享連結

線上測試開放時間: (操作說明請見第3頁)

| 日期         | 時間          | 實體<br>會議室 | 線上<br>會議室號碼   | 學會   |
|------------|-------------|-----------|---------------|------|
| 4/26 ( _ ) | 14:00-16:00 | 401       | 949 8915 7170 | 乳醫學會 |

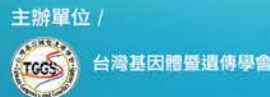

協辦單位/台灣病理學會

(6) -

. 9. 🛞 🕢 🥠

P

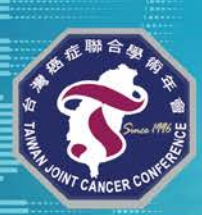

The 26<sup>®</sup> Taiwan Joint Cancer Conference 第26屆台灣癌症聯合學術年會 PRECISION CANCER MEDICINE IN METRVERSE ERN © 2022-4/30-5/01 ♥ 臺大醫院國際會議中心1-4樓

## 會議室資訊

| 實體會議室 | 線上會議室號碼           | 議程               |  |
|-------|-------------------|------------------|--|
| 102   | 957 8387 4421     | 衛星/午餐演講          |  |
| 201   | 977 1339 6367     | Keynote、衛星/午餐演講  |  |
| 301   | 967 8394 1087     | <b>癌醫</b> 、午餐演講  |  |
| 403   | 950 0596 7803     | 午餐演講             |  |
|       | 08:50-12:10 會議:   |                  |  |
|       | 949 8915 7170     | <b>乳</b> 瑿、金昌大金、 |  |
| 401   | 12:10-13:10 會員大會: |                  |  |
|       | 985 2692 1453     |                  |  |
|       | (僅限乳醫會員登入參加)      |                  |  |

## 客服專線

| 日期                                                      | 開放時間                            | 客服專線                                                           |  |
|---------------------------------------------------------|---------------------------------|----------------------------------------------------------------|--|
| 4/25~28                                                 | 10:30~12:00<br>&<br>14:00~18:00 | 02-6626-1220 轉林先生/黃小姐                                          |  |
| 4/29-30                                                 | 08:00~17:00                     | 專線 1: 02-3393-3464<br>東線 2: 02-3393-3471                       |  |
| 5/1                                                     | 08:00~14:00                     | 專線 3: 02-3393-3471<br>專線 4: 02-3393-3540<br>專線 4: 02-3393-8849 |  |
| 若客服專線佔線,請您稍候來電或者來信至 <u>brightllence@gmail.com</u> ,並提供以 |                                 |                                                                |  |
| 下資訊:                                                    |                                 |                                                                |  |
| 信件主旨:TJCC 2022 線上登入問題_會員姓名                              |                                 |                                                                |  |
| 內 文:所屬學會、姓名、手機、使用登入會議之裝置、問題說明                           |                                 |                                                                |  |
| 客服人員將                                                   | 於收到信件後盡快回                       | 覆,請您耐心等候,如造成不便,敬請見諒。                                           |  |

台灣肺癌學會 台灣婦癌醫學會 台灣放射腫瘤學會 協辦單位 / 台灣病理學會

(6) -

S

🐥 💁 🚯 🙆 🦑 🅐

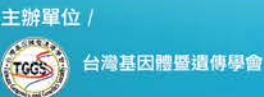

合辦單位 /

中華民國癌症醫學會

台灣臨床腫瘤醫學會 台灣乳房醫學會 中華民國婦癌醫學會

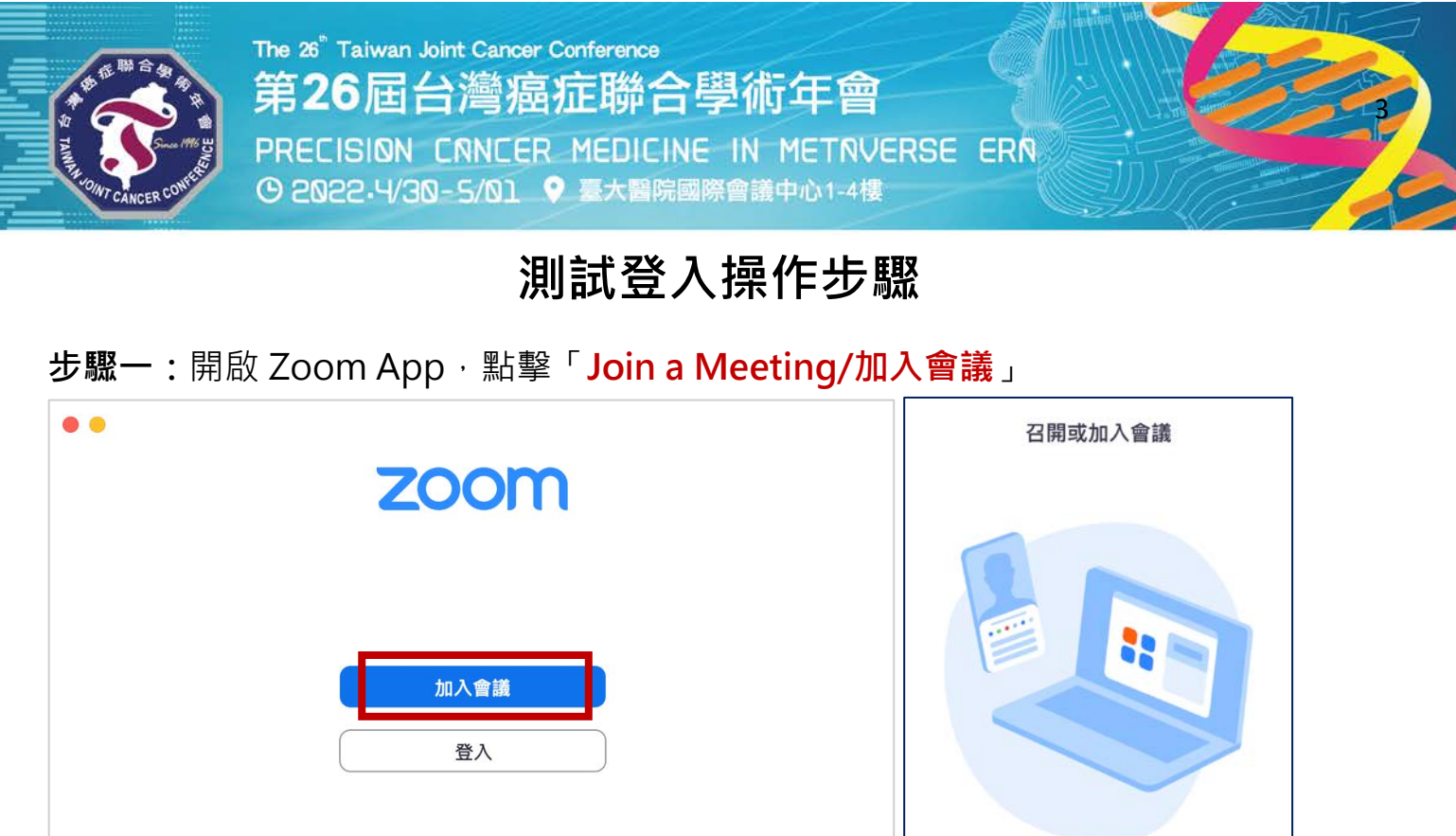

| 版本:5.10.3 (6420) |  |
|------------------|--|
| 電腦畫面示意           |  |

**步驟二:**請輸入欲登入之「會議室號碼」及「中文姓名」後,點擊「Join a Meeting/ 加入會議」

加入會議

手機畫面示意

註冊

登入

|                                                                      | 取消 加入會議                                                                      |  |  |
|----------------------------------------------------------------------|------------------------------------------------------------------------------|--|--|
| 加入會議                                                                 | 會議室 ID · 共 11 碼                                                              |  |  |
| 會議室 ID · 共 11 碼 ~                                                    | 使用個人連結名稱加會                                                                   |  |  |
| 中文姓名 · 例 王大明                                                         | 中文姓名·例王大明                                                                    |  |  |
| ✓ 在以後的會議中使用目前名稱                                                      |                                                                              |  |  |
| □ 不自動連接音訊 請勿勾選此項                                                     | 加入會議                                                                         |  |  |
| □ 保持視訊關閉                                                             | 如果您收到一個會議邀請連結,請再次點擊該連結加入會議                                                   |  |  |
| 一旦按一下「加入」,即表示您同意我們的服務條款和隱<br>私權聲明。                                   | 加會選項                                                                         |  |  |
|                                                                      | 不自動連接音訊 請勿勾選此項                                                               |  |  |
| 取消加入                                                                 | 保持視訊關閉                                                                       |  |  |
| 電腦畫面示意                                                               |                                                                              |  |  |
| 請注意:1組帳號(email & 姓名)僅限                                               | 日台裝置登入1間線上會議室・請勿與他人                                                          |  |  |
| 主辦單位 / 合辦單位 / 中華民國癌症醫學會 台灣時/<br>一一一一一一一一一一一一一一一一一一一一一一一一一一一一一一一一一一一一 | 協辦單位 / 台灣病理學會<br>盛醫學會<br>前睡着學會   ⑤ ⑥ ◎ ◆ ● ● ● ● ● ● ● ● ● ● ● ● ● ● ● ● ● ● |  |  |

分享。

P

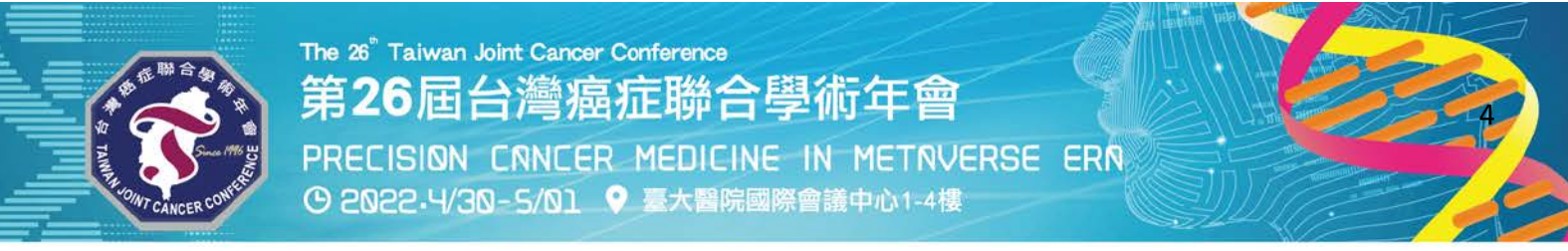

步驟三:輸入您提供給學會的 email 信箱,若有問題請來電客服專線或與學會查詢確

認。

主辦單位

TGGS

台灣基因體暨遺傳學會

| 輸入您的名稱與電子郵件                     | ★ 輸入您的名稱與雷子郵件 |
|---------------------------------|---------------|
| 請輸入 e-mail<br>王大明               | 王大明           |
| 在以後的會議中使用目前名稱 論能夠看到您的名稱及電子郵件地址? | 請輸入 e-mail    |
| 取消 繼續                           | 繼續            |

電腦畫面示意

手機畫面示意

**步驟四:**若會議室尚未開放·將會看到以下畫面;若僅用於會前測試·看到此畫面表 示測試成功·當天請重複相同步驟登入各線上會議室。

(註:因 Zoom 系統限制,無法顯示2日會議日期,僅能顯示第2日之日期)

合辦單位

莊民國處底醫學會

|                                          |         | TJCC 2022-Room 401 離開  |
|------------------------------------------|---------|------------------------|
|                                          | 等待主持人   | 、召開此會議                 |
| x -                                      | 會議ID    | 949 8915 7170          |
| The webinar is scheduled for Sun, May 1. | 時間      | 台北標準時間 08:00 上午 台北標準時間 |
| Start at 08:00                           | 日期      | 2022-05-01             |
| IJCC 2022-Room 401                       | 如果您是主持人 | ,請登入以召開此會議             |
|                                          |         | 登入                     |
| 電腦畫面示意                                   |         | 手機畫面示意                 |
|                                          |         |                        |

台灣放射師齋聯會

協辦單位 / 台灣病理學會

63 -

9. 🛞 🙆 🥢

P

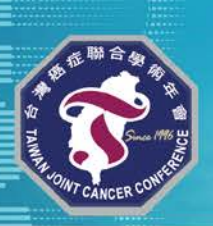

The 26<sup>®</sup> Taiwan Joint Cancer Conference 第26屆台灣癌症聯合學術年會 PRECISION CNNCER MEDICINE IN METRVERSE ERN © 2022-4/30-5/01 ♥ 臺大醫院國際會議中心1-4樓

## 會議當日登入畫面

- 請依步驟一~三操作流程登入會議,以下為成功登入後之畫面。
- 每間線上會議室僅開放 500 人登入,當天請儘早登入;若無法登入,請先選擇加入 其它線上會議室觀看會議。

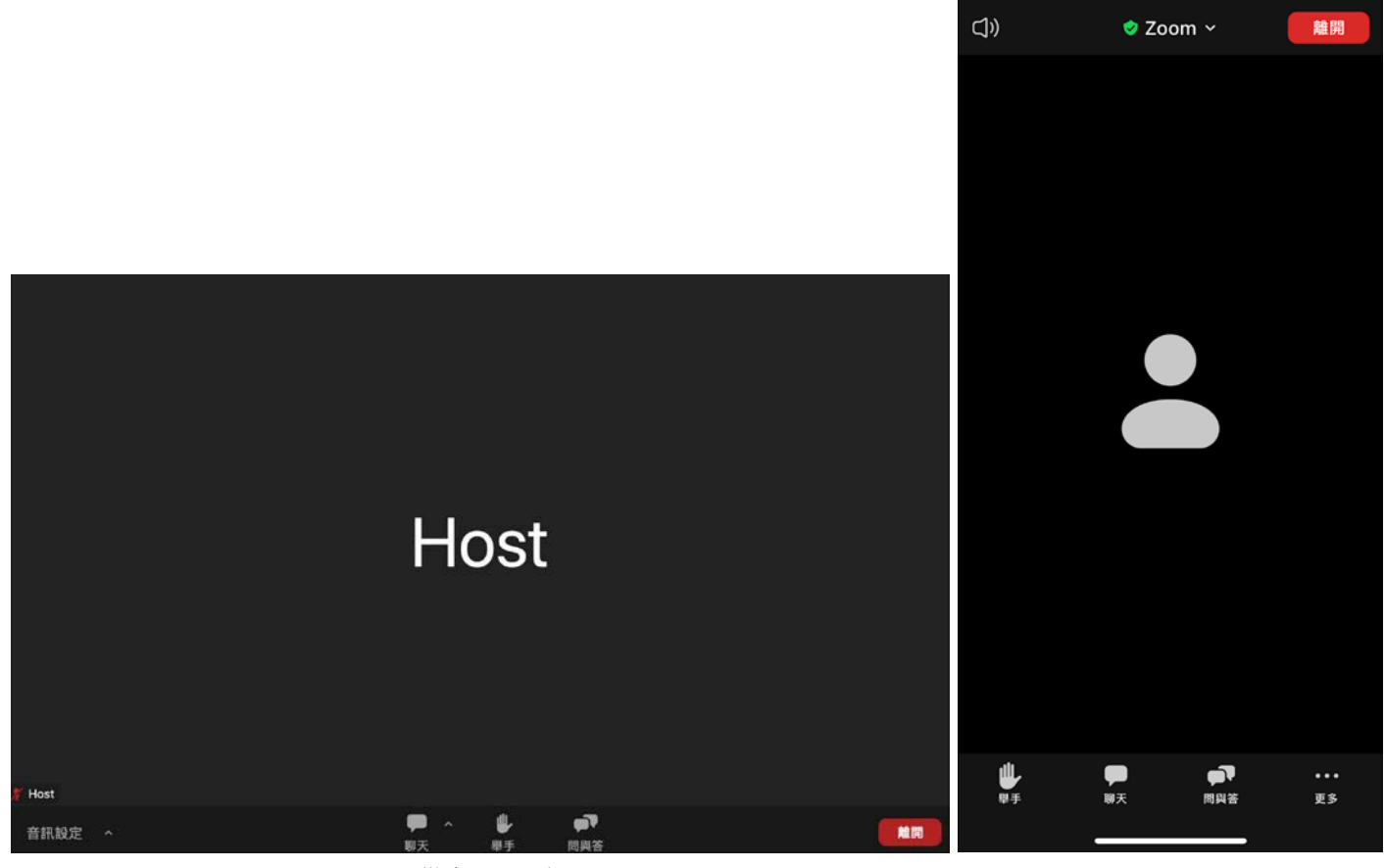

電腦畫面示意

手機畫面示意

功能說明:

| 問與答                                    | 要請座長提問講師之問題,請於此處留言。                                            |
|----------------------------------------|----------------------------------------------------------------|
| <b>甲</b><br>聊天                         | 若針對會議進行或者平台操作有問題‧請於此處留言‧工作人員將會於收到訊息<br>後‧盡快回覆。 請勿於此處留言要給講師之問題。 |
| ●●●●●●●●●●●●●●●●●●●●●●●●●●●●●●●●●●●●●● | 本次會議僅開放文字 QA · 因此此功能不需使用( <u>大會將視情況關閉此功能</u> )                 |

請注意:1組帳號(email & 姓名)僅限1台裝置登入1間線上會議室<sup>,</sup>請勿與他人分享<sup>。</sup>

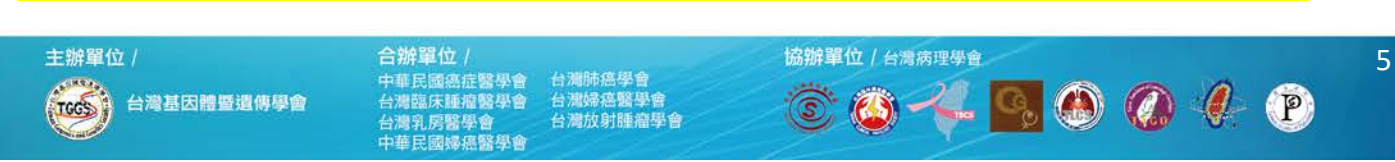

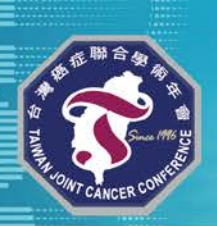

0

The 26" Taiwan Joint Cancer Conference 第26屆台灣癌症聯合學術年會 PRECISION CANCER MEDICINE IN METAVERSE ERN ④ 2022-4/30-5/01 ♥ 臺大醫院國際會議中心1-4樓

音訊問題排除

若登入後僅能看到會議畫面,但無法聽到聲音,請依照下列步驟操作:

電腦版步驟一:請點擊右下方耳機符號「加入音訊 Join Audio」,即可成功加入。

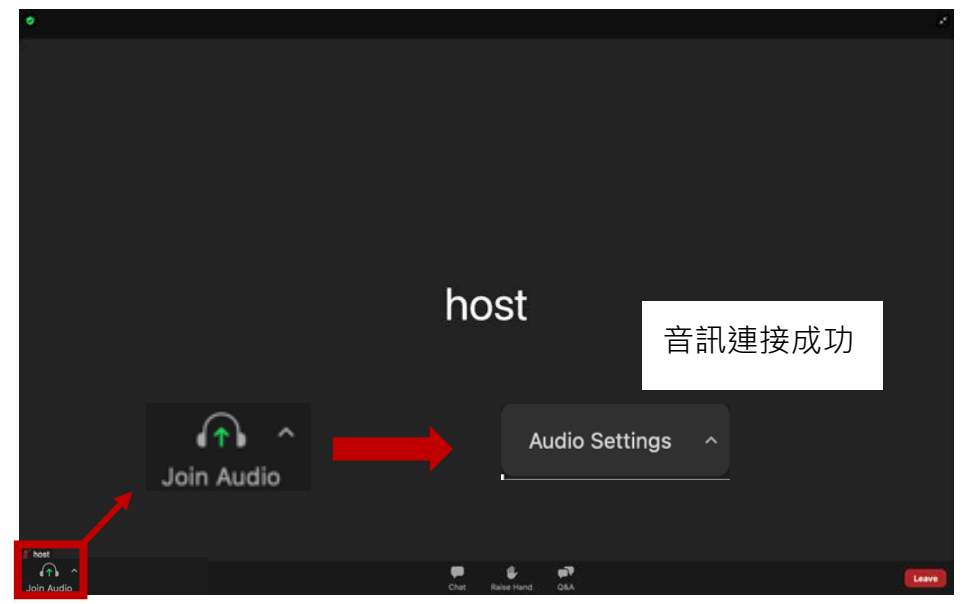

電腦版步驟二:若要提前進行聲音測試,請點擊「音訊設定 Audio Setting」後即可測試。

設定

台灣乳房醫學會 中華民國婦癌醫學會

| □ -49      | na la companya da companya da companya da companya da companya da companya da companya da companya da companya                                                                                                    |  |
|------------|----------------------------------------------------------------------------------------------------|--|
| () 2012    | 测試喇叭 MacBook Air的揭聲器 (MacBook Air的揚聲器) ~                                                                                                    |  |
| う 音訊       | 輸出等級:                                                                                                    |  |
| □ 分享畫面     | 輸出音量:     Image: Image: |  |
| 背景與效果      | 使用其他音訊裝置同時播放鈴蟹                                                                                                    |  |
| 錄製         | マス国<br>測試麥克風 MacBook Air的麥克風 (MacBook Air的麥克風) ~                                                                                                    |  |
| … 統計資料     | 輸入等級:                                                                                                    |  |
| 鍵盤快速鍵      |                                                                                                    |  |
| 😧 協助工具     | ✓ 目動調整發見處音重<br>抑制背景噪音 深入瞼解                                                                                                    |  |
|            |                                                                                                    |  |
|            | <ul> <li>□ 16 (空気月京宣誓)</li> <li>○ 適中 (電腦風扇聲、筆鼓擊聲)</li> </ul>                                                                                                    |  |
|            | <ul> <li>高(打字聲、狗叫聲)</li> <li>音樂和專業音訊</li> </ul>                                                                                                    |  |
|            | <ul> <li>✓ 顯示會議內選項以啟用「原聲」 ⑦</li> <li>當開啟原聲時啟用這些選項</li> </ul>                                                                                                    |  |
| 主辦單位 /     | 合辦單位 / 台灣族理學會 6                                                                                                    |  |
| 台灣基因體暨遺傳學會 |                                                                                                    |  |

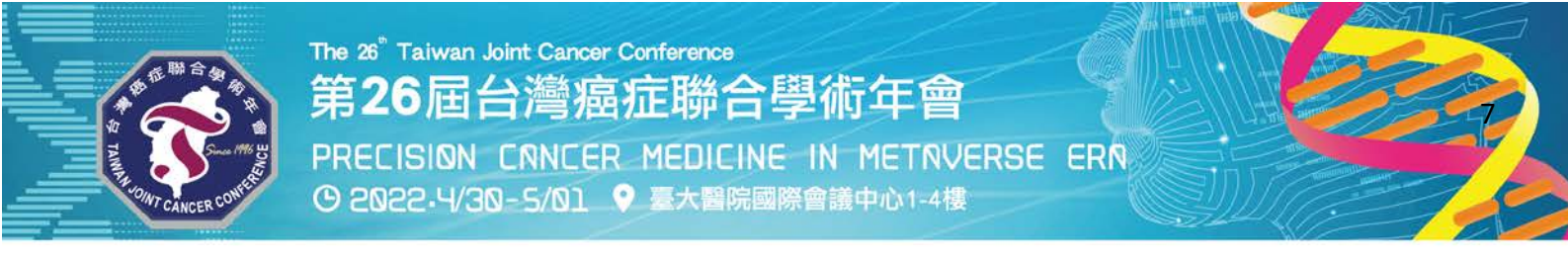

**手機版步驟:**請點擊右下方耳機符號「加入音訊 Join Audio→Wifi 或行動數據」, 即可成功加入。

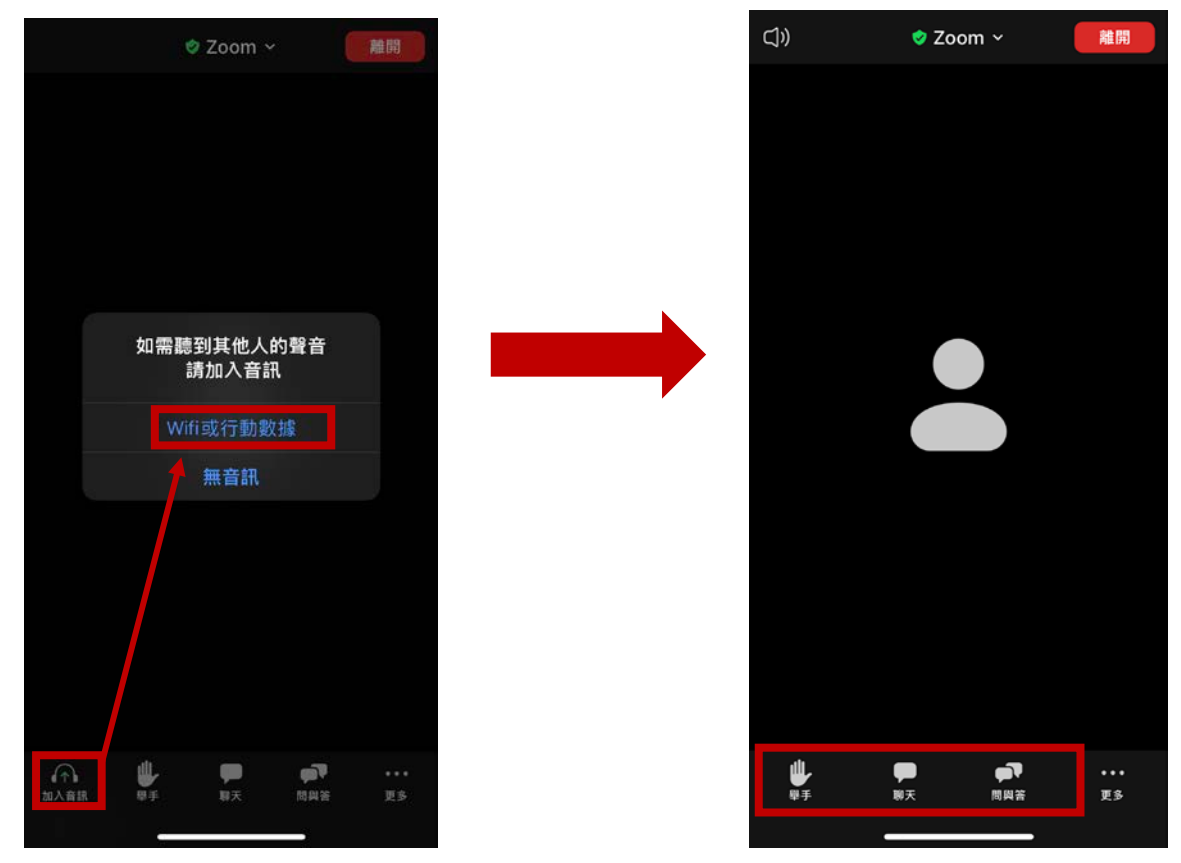

若有其他操作問題,請致電客服專線(第2頁),我們將盡快協助您;
若佔線,請您稍候來電或者發信至 brightllence@gmail.com,並提供以下資訊:
信件主旨:TJCC 2022 線上登入問題\_會員姓名
內。 文:所屬學會、姓名、手機、使用登入會議之裝置、問題說明
客服人員將於收到信件後盡快回覆,請您耐心等候,如造成不便,敬請見諒。

台灣放射腫瘤學會

台灣乳房醫學會 中華民國婦孫醫學會 協辦單位 / 台灣病理學會

(63) -

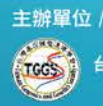

🥵 🚯 🔕 🥢 🕐

7